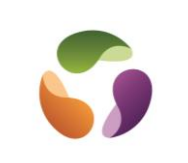

## Préparation de la connexion

|                                    |                         | 🔄 Assistance rapide — 🗆 🗙                                                                     |                             |
|------------------------------------|-------------------------|-----------------------------------------------------------------------------------------------|-----------------------------|
|                                    | Ouvrir le me "Démarrer" | L'Assistance rapide Microsoft permet à deux<br>utilisateurs de partager un ordinateur via une | Sélectionner le type        |
|                                    | et accéder à la section | connexion à distance ; cela permet à                                                          | d Intervention. Pour offfir |
|                                    | "Accessoires Windows"   | l'intervenant de résoudre les problèmes sur<br>l'ordinateur du premier utilisateur.           | de l'aide choisir cette     |
| A                                  | de la liste des         |                                                                                               | option. Il faudra se        |
| A Ccess                            | applications. Choisir   | 📌 Obtenir de l'aide                                                                           | connecter avec un           |
| Accessoires Windows                | "Assistance rapide"     | Autorisez une personne de confiance à                                                         | compte Microsoft valide     |
| Assistance rapide                  | 1                       | pour vous aider. Saisissez le code de                                                         |                             |
| Bloc-notes                         |                         | sécurité à 6 chiffres qui vous a été                                                          |                             |
| Connexion Bureau à distance        |                         | communique.                                                                                   |                             |
| Enregistreur d'actions utilisateur |                         | Code provenant de l'assistant                                                                 |                             |
| Internet Explorer                  |                         |                                                                                               |                             |
| Lecteur Windows Media              |                         | Partager l'écran                                                                              |                             |
|                                    |                         |                                                                                               |                             |
| Outil Capture d'ècran              |                         | 📯 Offrir de l'aide                                                                            |                             |
|                                    |                         | Aider un autre utilisateur via une                                                            |                             |
|                                    |                         | connexion à distance.                                                                         |                             |
|                                    |                         | Aider un autre utilisateur                                                                    |                             |

## Prendre la main sur l'ordinateur distant

| 🔄 Assistance rapide — 🗆 🗙                                                                                            |                                                                                                    |  |
|----------------------------------------------------------------------------------------------------|----------------------------------------------------------------------------------------------------|--|
| Partager le code de sécurité                                                                                         | L'outil d'assistance génère alors un code de sécurité dont la                                                                                                    |  |
| La personne que vous aidez a besoin d'un<br>code de sécurité pour vous autoriser à vous<br>connecter à son appareil. | durée de vie n'excede pas dix minutes. Demander a votre<br>correspondant de lancer à son tour l'application "Assistance<br>rapide" sur son PC, puis invitez-le à choisir "Obtenir de l'aide".<br>Il ne lui reste plus qu'à saisir le code généré.<br>L'utilisateur distant accepte l'invitation, il doit confirmer une |  |
| Code de sécurité : 334917<br>Le code expire dans <b>09:50</b>                                                        |                                                                                                    |  |
| Comment voulez-vous transmettre ces<br>informations ?                                                                | seconde fois qu'il vous autorise bien à intervenir sur son ordinateur.                                                                                                    |  |
| Copier dans le Presse-papiers                                                                                        | Une fois l'invitation acceptée et les deux PC associés, on dianage d'un contrôle totale de l'ordinateur distant                                                                                                    |  |
| Envoyer un courrier électronique                                                                                     | dispose d'un controle totale de l'ordinateur distant.                                                                                                    |  |
| Fournir des instructions                                                                                             |                                                                                                    |  |
| Annuler et recommencer                                                                                               |                                                                                                    |  |
|                                                                                                    |                                                                                                    |  |

## Mettre fin à l'opération

Les deux parties ont la possibilité de suspendre ou de clore la session à tout moment. Il suffit pour cela d'activer le bouton "Pause" situé à droite de la mention "Partage d'écran activé", ou de fermer l'application.